## How to setup for MFA and register your device:

Step 1: Goto <u>https://portal.ccsnh.edu</u> and login with your Easylogin credentials.

Step 2: Once you're logged in, click the drop down arrow on the top right corner and select "Settings",

Step 3: On the "Settings" screen, scroll all the way down under "Extra Verification"

Step 4: There are 4 methods of MFA Verification as below,

**Okta Verify** 

• Click "Setup", sele r()4.8(eP(t)63(54)()6(g)56e(o)63(s)14)()6(g)4.1(s)14Ao).96(54(s).17)05()(3(c).11d) Tc OTw 550 d())TEMC/Be

• Once app is installed, open the app and scan QR code on the screen to get verified

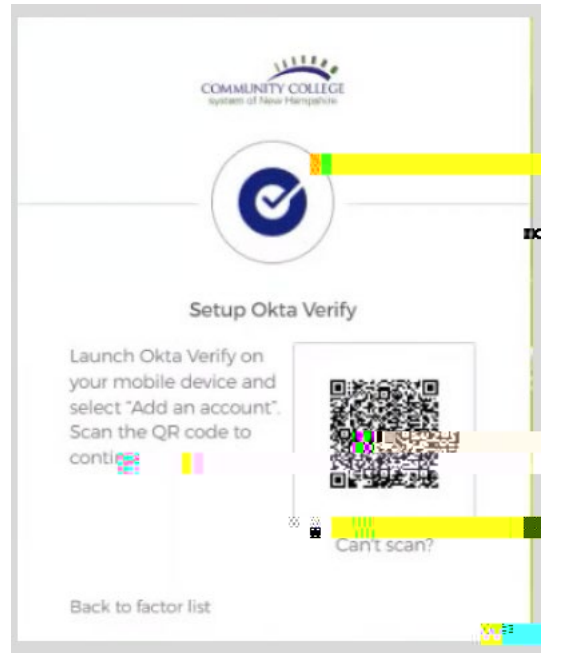

## **SMS Authentication**

• Please enter your phone number to get SMS Code

## **Voice Call Authentication**

• Please use this option to enter your office phone number

## Security Key of Biometric Authenticator

• GBCC IT will have USB FOB to use this option (we will get these soon)